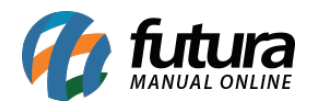

Sistema: Futura Server

**Caminho:** <u>Configurações>Futura Mobile>Configuração de Notificação</u>

Referência: FS323.1

Versão: 2018.08.13

**Como Funciona:** Esta tela é utilizada para criar e identificar o token da notificação, lembrando que este token é definido por empresa.

Para isso, acesse o caminho indicado acima e o sistema abrirá a tela abaixo:

| Novo [F2] Editar [F3] Excluir Gravar [F10] Cancelar [F9]   Consulta Principal   ID 0 |  |
|--------------------------------------------------------------------------------------|--|
| Consulta Principal                                                                   |  |
| TD 0                                                                                 |  |
|                                                                                      |  |
| Descricao CONFIGURAÇÃO 01                                                            |  |
| Tokens C et8h X hy06 X > >                                                           |  |
|                                                                                      |  |

Descrição: Neste campo defina a descrição desta configuração;

Tokens: Neste campo insira o token da empresa em que a notificação irá aparecer;

Clique em *Gravar* [F10] para finalizar este procedimento.